## How to log in to Aeronet/HRConnex?

- 1)Go to <u>acaeronet.aircanada.ca</u>
- 2) You will see that page, fill out [ AC-and your employee ID @aircanada.ca ] as you see here (replace 123456 with your employee ID):

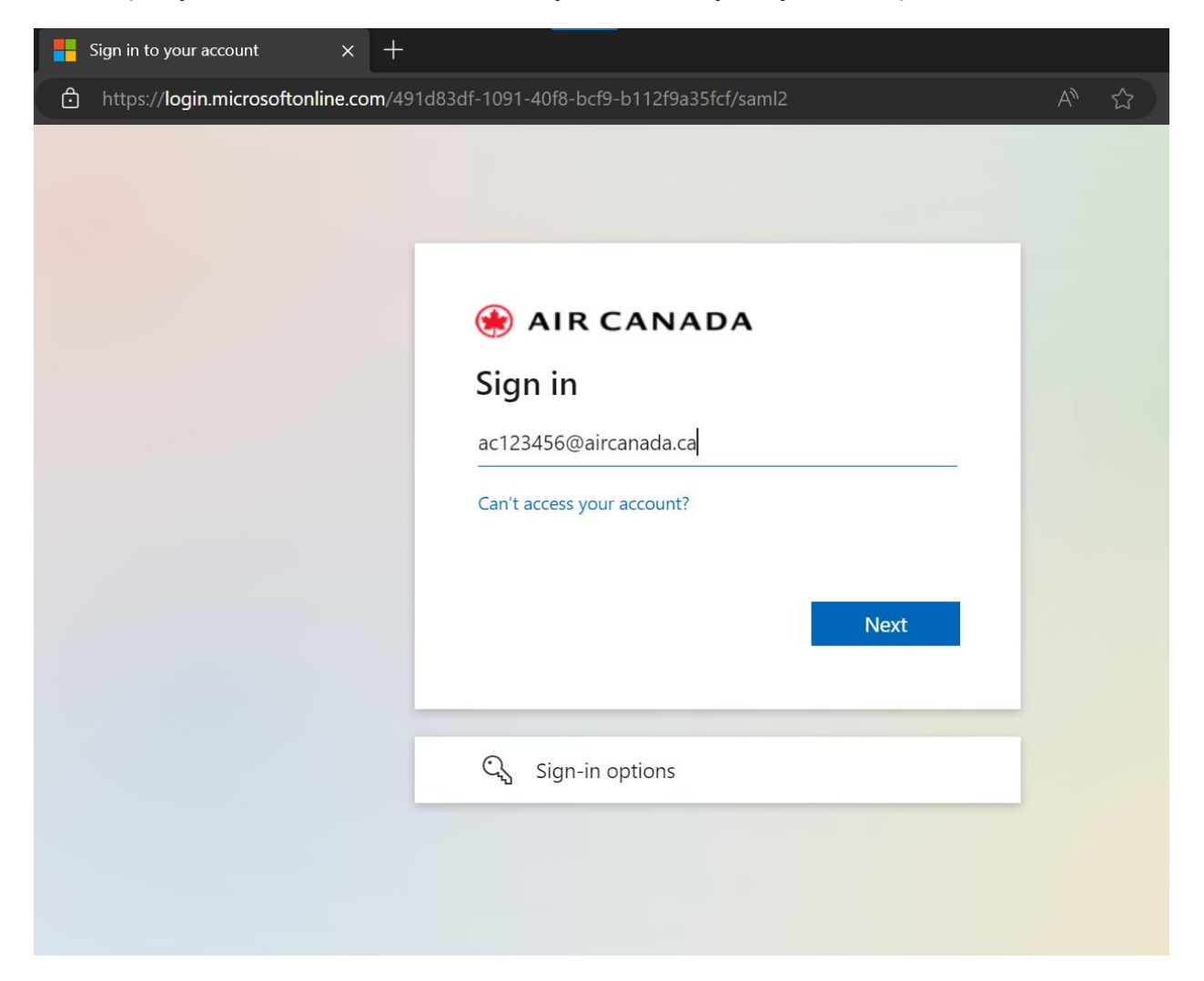

3) Click on "Next", and then in the username field, type AC-employee ID, replacing 123456 with your employee ID, and remove "@aircanada.ca" like that:

| https:// <b>fs.aircanada.ca</b> /idp/prp.wsf?client-request-id=88f28f24-9fe2-4c3                                                                  | 39-8243-ab2af2adda8c&wa=w वあ A <sup>N</sup> ☆    |
|----------------------------------------------------------------------------------------------------|--------------------------------------------------|
| 🛞 AIR CANADA                                                                                                    |                                                  |
| ac123456                                                                                                    |                                                  |
| Password / Mot de passe                                                                                                    |                                                  |
| Forgot or change password?                                                                                                    | New York                                         |
| Vous avez oublié votre mot de passe ou devez le modifier?                                                                                         |                                                  |
| Login   Se connecter                                                                                                    | EXCELLENCE   33                                  |
|                                                                                                    | Jeremy Piche-Bisson                              |
|                                                                                                    | Product Manager, Data Product                    |
| .y accessing this Air Canada site, you are confirming that you are authorized to do so and<br>hat you will abide by Air Canada's Code of Conduct. | Chef de Produits – Production des données<br>YUL |
| n accédant à ce site d'Air Canada, vous confirmez que vous êtes autorisé à le faire et que<br>vous respecterez le Code d'éthique.                 |                                                  |
| A STAR ALLIANCE MEMBER                                                                                                    |                                                  |

## 4) Type your password, and then click "Login".